112 學年度上學期課後照顧服務班第二期(11~隔年1月)繳費期間: 11/03(五)~11/12(日),請家長於期限內完成繳費動作,謝謝配合!

## ◎繳費說明:

登入學生帳號密碼(皆為學生之身分證字號,大寫英文+數字)後,在繳費期 限內(5/7前)皆可下載繳費單。

每按一次下載就會產出一組繳費編號,請確認金額正確再繳費。**只需繳費** 一次,請勿重複多繳。

流程:

系統登入>繳費單下載><mark>社團/學藝班</mark>>勾選課程>下載繳費單 持繳費單檔案(pdf)至超商或線上繳費即可

#### 一、繳款期限:

### 1.繳費期限為 2023/11/03 至 2023/11/12

(超商繳費、實體 ATM、網路銀行、網路 ATM 至 23:59 分截止)。 2.逾期未繳者將不能參加下一期(112 學年度下學期)課照班。

# 二、繳費方式:

1.全省各超商門市(7-11、全家、萊爾富、富群 OK)。需另繳納 10 元手續費。

2.自動化設備繳款(銀行代號 808):網路銀行、網路 ATM、貼有標誌之自動櫃 員機(ATM)進行繳款,轉帳帳號示於單據右上方,如為跨行交易,轉帳手 續費將由帳戶中扣除。

## <mark>二、備註:</mark>

- **1.**若您已完成繳費,請保留收據,作為備查。銀行完成沖帳作業需 7-10 個 工作天,報名網站需屆時才能更新繳費狀態,請您放心。
- 下載繳費單後,該筆繳費單也同時儲存在繳費單紀錄中,每按一次下載 就會產出一張隨機編碼的繳費單,家長只要以其中一份張繳費單繳納費用 即可! 無須擔憂其他多餘的繳費單處置。

#### ◎課照班繳費銷帳程序說明

玉山銀行每天四點過後會提供學校前一日的代收明細,再由學校出納組每 天協助匯入系統 銷帳,系統內的繳費狀態才會顯示為 已繳費。

11/26~11/30 為銷帳作業日,請家長耐心等候。

◎報名繳費系統

https://ecampus.com.tw/Index/AnnShow/77

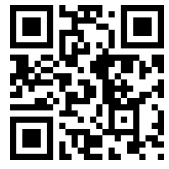

※已確認為受補助生者(低收、原住民、身障生),系統中無報名資料也不用下 載繳費單繳費喔!

# 繳費流程示意圖

② 校網右側欄位點擊【學校社團、課後照顧班報名】進入報名及繳費系統。

| 學校社團                | <b>』、課後照顧班</b>                                                               |                                                                                                    |              |
|---------------------|------------------------------------------------------------------------------|----------------------------------------------------------------------------------------------------|--------------|
| ⑦ 學校社團 <sup>•</sup> | - 課後照顧班報名                                                                    |                                                                                                    |              |
|                     | 桃園市八德區大成國民                                                                   | 小學 課後學習報名暨繳費系統                                                                                                    |              |
|                     |                                                                              |                                                                                                    |              |
| 首頁 報名追蹤・ 激費量下載・ 厳   | <sup>費單記錄</sup><br>最新公告 【活動報名】                                               |                                                                                                    | LSA<br>€\$≯  |
| 論頁 報名追蹤・ 總費單下載・ 施   | <del>g星0群</del><br>最新公告 【活動報名】<br>☆8日時                                       | 公告標題                                                                                                    | LEA<br>LEA   |
| 論算 報名追加・ 總費單下載・ 施   | ह≣82#<br>最新公告 【活動報名】<br>☆百日期<br>2023-01-13                                   | 公告標題 <ul> <li>(重要公告)第二目版社業明名注意等項,請指公司要,以提供自身模益</li> </ul>                                                                                                    | <b>≵</b> BÅ  |
| 前頁 報名追踪 炮費單下載 炮     | 電子記録   最新公告   【活動報名】   公告日期   2023-01-13   2023-01-05                        | 公査機種     (重要公告)第二等校社業明 6社会専項,請指公務委,以復得自身得益     (→、)[重要公告]111時中武第二學規律法問題結婚的報合社會専項,請指公評     取 1                                                                                                    | <b>\$</b> @∧ |
| 前頁 報名追蹤- 處費單下載- 處   | g星G#<br>最新公告 【活動報名】<br><u>公宮日期</u><br>2023-01-13<br>2023-01-05<br>2023-01-05 | 公告補題            • (重要公告)第二届份社業考试、製用必要型、以提供自身增益         (w)+(重要公告)第二(特定重要)等期課後回顧指說說認識之意要項。請認必詳<br>第一           (w)+(重要公告)111等中度第二學科課集/回發指指認認認之意要項。請認必詳<br>第一           (少)(重要公告)111等中度第二學科課集/回發指述語或注意要項。請認必詳<br>[1]<br>[1]<br>[1]<br>[1]<br>[1]<br>[1]<br>[1]<br>[1]<br>[2]<br>[1] | <b>≵</b> BÀ  |

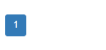

②於系統右上方點【登入】,跳出【登入】視窗並輸入帳號密碼: 學生身分證號碼 (大寫英文+9 位數字),再點【學生/家長登入】。

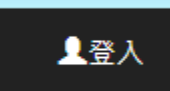

| 7   | 登入<br>(登入帳號密碼為學生身分證號碼)               | ×            |
|-----|--------------------------------------|--------------|
|     | <b>帳號:</b> 請輸入帳號<br><b>密碼:</b> 請輸入密碼 | •            |
| FIX | 帳號密碼 皆為學生身分證字號<br>如: H123456789      | 教師登入 學生/家長登入 |

③登入成功後,右上角會顯示學生姓名及登出的字樣。

| 學生 | 「→登出                    |
|----|-------------------------|
| 71 | <b>6</b> . <u>म</u> . प |
|    |                         |

④於系統左上點擊【繳費單下載】,下拉式選單中選【社團/學藝班】會自動 跳出學生活動繳費訊息。

|                               |                         | 桃園市八德區大成國民小學課                                                | 後   |
|-------------------------------|-------------------------|--------------------------------------------------------------|-----|
| 首頁 報名追蹤- 激費單下載- 約             | <u></u> 數費單紀錄           |                                                              |     |
| ▲ 社團/學藝班<br>社團活動繳費            |                         |                                                              |     |
| 勾選項目<br>不要上的課程,請取消勾選          | 報名階段                    | 課程名稱                                                         | F   |
|                               | -                       | 【一年級】課後照顧班第一期(2~4月,週一~週五)                                    | 20  |
| 備註1: 若您已完成繳費<br>備註2: 下載繳費單後,讀 | ,請保留收據至開學<br>亥筆繳費單也同時存在 | ,作為備查。銀行完成沖帳作業需7-10個工作天,報名網站需屆時才能更新繳費制<br><sub>左繳</sub> 費單紀錄 | 犬態, |

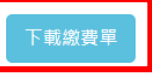

⑤點擊畫面正下方【下載繳費單】即可下載繳費單 PDF 檔案,可以自行列印 或持手機畫面到超商繳費,截圖保存也是一種方法。也可以繳費單上的轉帳 帳號做線上轉帳使用。

|                                                                                                    | 班級:1                                                                                                    |                                                                                                  | 座號:                                                           | 學生姓.                                |                                            | 學生姓名:                                 | 5 : 11 mili                          |                              | 轉帳帳號:971960                         |                              |                |
|----------------------------------------------------------------------------------------------------|----------------------------------------------------------------------------------------------------|--------------------------------------------------------------------------------------------------|---------------------------------------------------------------|-------------------------------------|--------------------------------------------|---------------------------------------|--------------------------------------|------------------------------|-------------------------------------|------------------------------|----------------|
| 【一年级】 葉後照顯症第一期(2-4月<br>·週一-週五)       5700         今計新量整       5700         - 、飯款期院:       1. 低費期限為2023/02/21を2023/02/28(起商做費、實權ATM、網路ATMを23:59分截止).         - 、飯款期院:       1. 低量費期保為2023/02/21を2023/02/28(起商做費、實權ATM、網路ATMを23:59分截止).         - 、飯款費用:       1. 公費為起商門市(7-11、全案、美圖畫、雪客の窗部0K)。常労度加10元手續費。         2. 自動化交量做於(創汁代表)08):前期意任、網路ATM、站有標达之自動櫃員機(ATM))進行做款、轉帳帳號元於單樣右上方、如.<br>時行交易,擠帳牛續費將由帳户中扣除。         2. 自動化交量做於(創汁代表)08):前期意任、網路ATM、站有標达之自動櫃員機(ATM))進行做款、轉帳帳號元於單樣右上方、如.<br>時行文易,諸帳牛債費將由帳户中扣除。         . (1.63370)       (一年項] 課後照顧編進第一期(2-4月,週一一週五)一地點:大成園小,星期一,時間:12:50-17:40,日期         :2023/02/13-2023/04/28       會 計:陳建宇       校 長:乐佩君 (毕在春重期)         . (63370)       (一年項] 課後照顧進第一期(2-4月,週一一週五)一地點:大成園小,星期一,時間:12:50-17:40,日期       :2023/02/13-2023/04/28          (1.63370)       (一年項] 課後照顧車第一期(2-4月,週一一週五)一地點:大成園小,星期一,時間:12:50-17:40,日期         :2023/02/13-2023/04/28          會 計:陳建宇       校 長:乐佩君<(毕在春重期)         :2023/02/13-2023/04/28          會 計:陳建宇       校 長:乐佩君<(毕在春重期)         :2023/02/13-2023/04/28          會 封:陳建宇       校 景通書          ○         :2023/02/13-2023/04/28          會 封:陳建宇       校 長:張佩君          ●         :2023/02/13-2023/04/28          會 封:陳建宇       校 長:張佩君          ●         :2023/02/13-2023/04/28          會 封:陳建宇       校 長:低二          ●                                                                                                    | 收費項目                                                                                                    | <b>文費項目</b>                                                                                      |                                                               |                                     | 金額 收費項目                                    |                                       |                                      |                              | 金額                                  | 收訖戳記                         |                |
| 会計新奏幣         5700           - 、做我期限:         1                                                                                                    | 【一年級】課後照顧班第一期(2-4月<br>,週一-週五)                                                                                                    |                                                                                                  |                                                               | 570                                 | 0                                          |                                       |                                      |                              |                                     |                              |                |
| - 、 維太初度:<br>1. 散 費利限為2023/02/21至2023/02/28(起高級費、實體ATM、網路和行、網路和TM至23:59分截止)。<br>2. 散費方式:<br>1. 全省各起約7時(7-11、全家、菜園富、富群0K)。常另做約10元年境費。<br>2. 自動化設備批款(銀行代號208):網路銀行、網路和TM、局有能达之自動權具模(ATM)進行做款,轉帳帳號元於單據右上方、如,<br>亦行文易,轉帳手機費用曲帳户中却除。<br>3. (80379)(-4氣) 課後限編進第一期(2-4月,週週五)-地點:大成國小,星期一,時間:12:50-17:40,日期<br>1. (63379)(-4氣) 課後限編進第一期(2-4月,週週五)-地點:大成國小,星期一,時間:12:50-17:40,日期<br>2023/02/13-2023/04/28<br>出 納:劉凱繁 會 計:陳建宇 校 長:張佩君 (學生存查關)<br>低國市へ德區大成國民小學111學年度第2學期社團活動做費單 根單編號:2023<br>在級: 厚生社名: 歸機機變297196<br>低國市へ德區大成國民小學111學年度第2學期社團活動做費單 根單編號:2023<br>在級: 厚生社名: 歸機機變297196<br>低國市へ德區大成國民小學111學年度第2學期社團活動做費單 根單編號:2023<br>在級: 原子項員 金額 收費項目 金額 收費項目 金額 收費項目<br>全額 收費項目 金額 收費項目 金額 化費項目 金額 化費項目<br>(一年級) 課後照願與第一期(2-4月<br>)<br>5700<br>出 納:劉凱繁 會 計:陳建宇 校 長:張佩君 (學校存查關)<br>                                                                                                    | 合計新臺灣                                                                                                    | 2                                                                                                | 5700                                                          |                                     |                                            |                                       |                                      |                              |                                     |                              |                |
| 出 約:到凱幫     會 計:陳建字     校 長:張佩君     (學生存查導)       桃園市八德區大成國民小學111學年度第2學期社團活動敞費單 帳單編號:2023        #板號     座號:     學生处名:       收費項目     金額     收費項目       (一年級] 課後照編班第一期(2-4月     5700       含計新臺幣     5700       出 約:劉凱幫     會 計:陳建字     校 長:張佩君       (學校存查聯)       施園市八德區大成國民小學111學年度第2學期社團活動繳費單 帳單編號:2023       桃園市八德區大成國民小學111學年度第2學期社團活動繳費單 帳單編號:2023       推列     位名       東北     第       「一日、全家、菜爾富、富群OK)       成完     二       廣收金額     NT8:5700                                                                                                    | <ul> <li>- 、戦款戦争</li> <li>1. 戦費</li> <li>1. 全乗</li> <li>2. 自乗</li> <li>2. 高等</li> <li>2. 第程</li> <li>3. (63)</li> <li>:2023/02/</li> </ul> | 周限:<br>長期限為2023/0<br>方式:<br>百各超商門市(7<br>あ化設備繳款(到<br>行交易,轉帳手<br>引明:<br>379)【一年級】<br>13-2023/04/28 | 2/21至2023/(<br>-11、全家、<br><<br>(行代號808))<<br>續費將由帳戶<br>(課後照顧班 | 02/28(<br>萊爾富<br>:網路到<br>中扣門<br>第一期 | 超商繳費、<br>、富群OK)<br>銀行、網路」<br>余。<br>(2-4月,退 | 實體ATM、<br>。需另鐵納<br>ATM、貼有材<br>AT-週五)- | 網路銀行、約<br>10元手續費<br>葉誌之自動櫃<br>地點:大成國 | 網路ATM<br>。<br>E員機(A<br>I小,星共 | 至23:59分截』<br>TM)進行缴款,<br>用一,時間:12:5 | .)。<br>轉帳帳號示が<br>50-17:40,日期 | <₽據右上方,如為<br>月 |
| 桃園市八徳區大成國民小學111學年度第2學期社園活動做費單 帳單編號:2023       建級:     座號:     學生处名:       故費項目     金額     收費項目       (一年級] 課後照額非第一期(2-4月     5700       ·週一-週五.)     5700       合計新臺幣     5700       出 約:劉凱繁     會 計:陳建宇     校 長:張佩君       (學校存臺聯)       施出 称:劉凱繁     會 計:陳建宇     校 長:張佩君       (學校存臺幣)       (學校存臺幣)       (理別)     位名       慶五里伯     一       慶五里伯     (學校存臺幣)       (現行交易     成記       廣收金額     NTS:5700                                                                                                    | 出 納:劉                                                                                                    | 凱幫                                                                                               |                                                               | Ŷ                                   | 計:陳建                                       | 宇                                     |                                      | 札                            | 炎 長:張佩君                             |                              | (學生存查聯)        |
| 桃園市八徳區大成園民小學111學年度第2學期社園活動繳費單 帳單編號:2023       班級:     座號:     學生姓名:       收費項目     金額     收費項目     金額     收費項目       (一年級) 課後照額班第一期(2-4月     5700     5700     1       合計新臺幣     5700     6     計:陳建宇     校 長:張佩君     (學校存查聯)       合計新臺幣     5700     5700     1     1       出     納:劉凱繁     會 計:陳建宇     校 長:張佩君     (學校存查聯)       成記     一     4     4     4       東別     姓名     4     4     4       委託單位     97196     收訖     数記     4       銀行交易     NTS:5700     1202     1202                                                                                                    |                                                                                                    |                                                                                                  |                                                               |                                     |                                            |                                       |                                      |                              |                                     |                              |                |
| 堆級:     座號:     学生姓名:     轉機機要:197196       松費項目     全額     收費項目     全額     收范截之       【-年級] 課後照編班第一期(2-4月<br>:週一週五)     5700     5700     1       合計新臺幣     5700     6     計:陳速字     校長:張佩君     (學校存查購)       出 約:劉凱繁     會 計:陳速字     校長:張佩君     (學校存查購)                6     計:陳速字     校長:張佩君     (學校存查購) <t< td=""><td></td><td></td><td>桃園市八德國</td><td>医大成</td><td>國民小學11</td><td>1學年度第</td><td>2學期社團活</td><td>動繳費.</td><td>單 帳單編號:2</td><td>023</td><td></td></t<>                                                                                                    |                                                                                                    |                                                                                                  | 桃園市八德國                                                        | 医大成                                 | 國民小學11                                     | 1學年度第                                 | 2學期社團活                               | 動繳費.                         | 單 帳單編號:2                            | 023                          |                |
| 次費項目                                                                                                    | 班級: 座號:                                                                                                    |                                                                                                  |                                                               |                                     |                                            |                                       | 轉帳帳號:97196                           |                              |                                     | ME.                          |                |
| 【-年級】 螺後照頻堆第一期(2-4月     5700       合計新臺幣     5700       出 約:劉凱繁     會 計:陳建字     校 長:張佩君       (學校存查聯) <t< td=""><td>收費項目</td><td></td><td>0.000.000.00000</td><td>金割</td><td colspan="2">額 收費項目</td><td></td><td colspan="2">金額 收訖翟</td><td>收范戳記</td><td></td></t<>                                                                                                    | 收費項目                                                                                                    |                                                                                                  | 0.000.000.00000                                               | 金割                                  | 額 收費項目                                     |                                       |                                      | 金額 收訖翟                       |                                     | 收范戳記                         |                |
| 会計新臺幣     5700       出 約:到凱絮     會 計:陳建字     校 長:張佩君     (學校存查購)       桃園市八德區大成國民小學111學年度第2學期社團活動繳費單 帳單編號:2023       推別     世名       提問 亨八德區大成國民小學111學年度第2學期社團活動繳費單 帳單編號:2023       推別     世名       集行交易     (Ptop finder state state | 【一年級】課後照顧班第一期(2-4月<br>,週一-週五)                                                                                                    |                                                                                                  |                                                               | 570                                 | 0                                          |                                       |                                      |                              |                                     |                              |                |
| 出 納:劉凱絜     會 計:陳建字     校 長:張佩君     (學校存查聯)       桃園市八德區大成國民小學111學年度第2學期社團活動繳費單 帳單編號:2023         班別     世名         建約     收訖         委託單位     97196     收訖        銀行交易          實收金額     NTS:5700                                                                                                    | 合計新臺灣                                                                                                    | R,                                                                                               | 5700                                                          |                                     |                                            |                                       |                                      |                              |                                     |                              |                |
| 株園市へ徳區大成園民小學111學年度第2學期社園活動敞費單 帳單編號:2023<br><u> 班別                                   </u>                                                                                                    | 出 纳:劉                                                                                                    | 釠絜                                                                                               |                                                               | 會                                   | 計:陳建                                       | 宇                                     |                                      | 柞                            | 炎 長:張佩君                             |                              | (學校存查聯)        |
| 株園市八徳區大成園氏小学111学年度第2学期社園活動繳費單 帳單編號:2023<br><u>毎別</u> <u>4</u> .28<br>奏死單位 97196 <u>4</u> .28<br>成況<br>銀行交易 代號 NTS:5700<br>丁收金額 NTS:5700                                                                                                    |                                                                                                    |                                                                                                  |                                                               |                                     |                                            |                                       |                                      |                              |                                     |                              |                |
| <u> <u> </u> <u> </u> <u> </u> <u> </u> <u> </u> <u> </u> <u> </u> <u> </u> <u> </u> <u></u></u>                                                                                                    |                                                                                                    |                                                                                                  | 桃園市八德國                                                        | <b>邑</b> 大成                         | 國民小學11                                     | 1學年度第                                 | 2學期社團活                               | 動繳費.                         | 單 帳單編號:2                            | 023                          |                |
| 委託単位     97196     收訖     資     (1-11、全系、未崩高、高岸OK)       銀行交易     一     一     一       貫收金額     NTS:5700     1202                                                                                                    | 班別                                                                                                    |                                                                                                  |                                                               | 姓名                                  |                                            |                                       | ±                                    | 17                           | 起                                   | 商專區                          | et at 1.)      |
| 銀行交易<br>代號<br>實收金額 NTS:5700<br>1202<br>1202<br>100<br>100<br>100<br>100<br>100<br>100<br>100                                                                                                    | 委託單位<br>代號                                                                                                    | 97196                                                                                            |                                                               | 收訖截記                                |                                            |                                       | Ť                                    | (1·                          | -11、全家<br>姓名                        | 、 來 飼 畜 、<br>名 :             | 富群OK)          |
| 實收金額 NT\$:5700 1202 1202 1202 1202 100 100 100 100 1                                                                                                    | 銀行交易<br>代號                                                                                                    |                                                                                                  |                                                               |                                     |                                            |                                       | 辨                                    |                              |                                     |                              |                |
|                                                                                                    | 實收金額                                                                                                    | NT\$:5700                                                                                        |                                                               |                                     | 20                                         |                                       |                                      |                              |                                     |                              |                |
| 9719603290140963                                                                                                    |                                                                                                    |                                                                                                  |                                                               |                                     |                                            |                                       |                                      | 1202                         |                                     |                              |                |
| 9719603290140963                                                                                                    |                                                                                                    |                                                                                                  |                                                               |                                     |                                            |                                       |                                      |                              |                                     |                              | -              |
|                                                                                                    |                                                                                                    |                                                                                                  |                                                               |                                     |                                            |                                       |                                      | 97                           | 19607                               |                              | 10063          |
|                                                                                                    |                                                                                                    |                                                                                                  |                                                               |                                     |                                            |                                       |                                      |                              |                                     |                              |                |

※成功繳費後,線上繳費者請將畫面截圖留存,回執聯註明繳費時間並繳回教務處;超商、ATM 繳費者請將小白單+回執聯繳回教務處以利備查使用。謝謝各位家長的配合!